附件2

# 2015年广东省梅毒血清学室间质评网络报告使用说明

# 1.登陆网站(包括以下三种方法):

A. 首先登陆广东省皮肤病医院网站 <u>http://www.gdvdc.com/</u>,在打开网站首页,右侧导航栏 找到标签【省性病实验室质控中心】,点击进入用户登录界面,如下图所示:

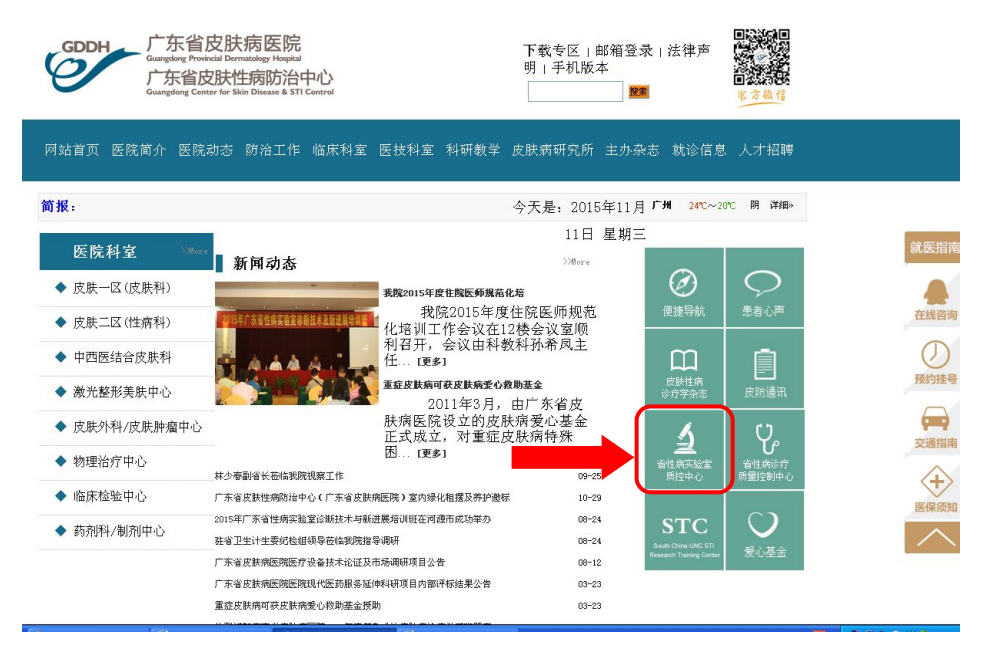

省性病实验室室间质评用户登录界面:

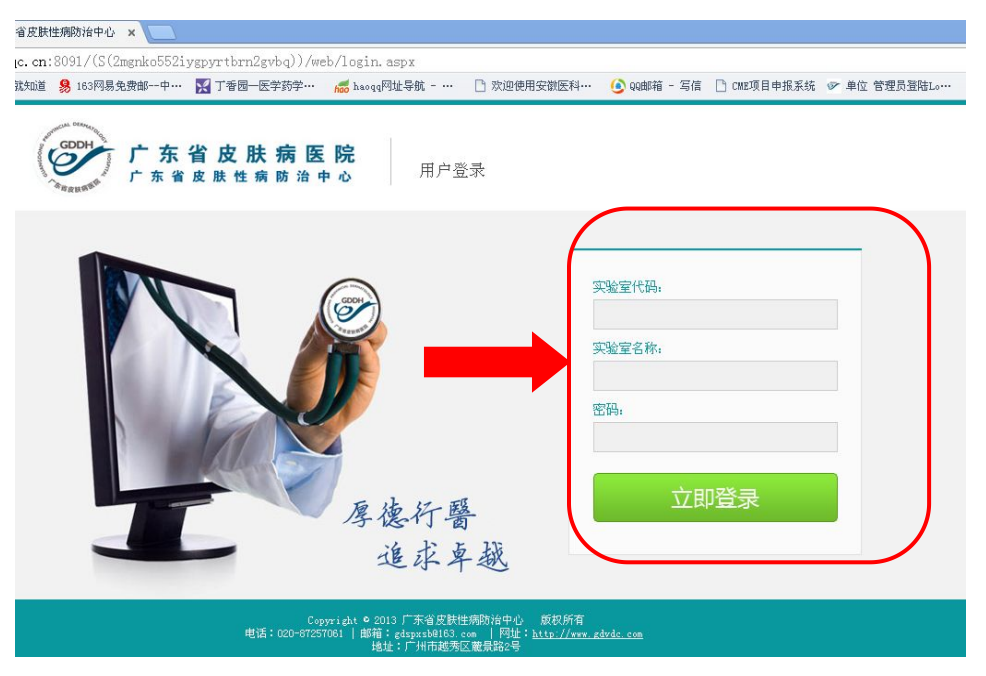

B. 或登陆广东省皮肤病医院网站 <u>http://www.gdvdc.com/</u>,在打开网站首页,上方导航栏找

# 到标签【<mark>防治工作】</mark>,点选【性病实验室质控中心】,如下图所示:

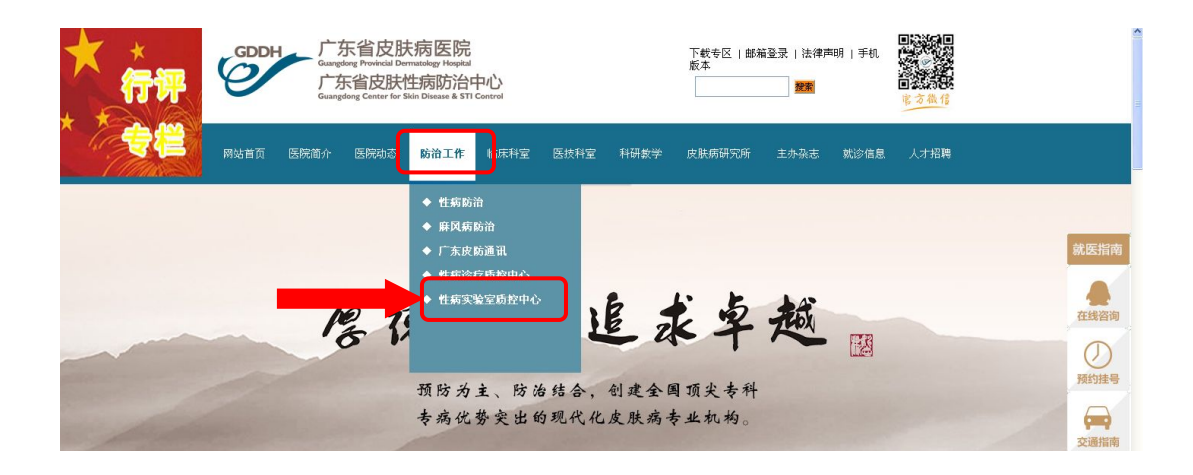

| GDDH<br>Guargedong Province<br>广东省皮<br>Guargedong Center       | Provide Devendage Hospital<br>Chargedown Productal Devendage Hospital<br>Chargedown Productal Devendage Hospital<br>Chargedown Productation<br>Chargedown Productation<br>Chargedown Productatio<br>Chargedown Productation<br>Chargedown Producta |                                                                                             |
|----------------------------------------------------------------|----------------------------------------------------------------------------------------------------|---------------------------------------------------------------------------------------------|
| 网站首页 医院简介 医院动                                                  | 态 防治工作 临床科室 医技科室 科研教学                                                                                                    | 皮肤病研究所 主办杂志 就诊信息 人才招聘                                                                       |
| 防治工作                                                           | 省规范化性病实验室简介 >>More                                                                                                    | 省性病实验室室间质评 >>More                                                                           |
| 性病防治<br>麻风病防治<br>广东皮防通讯<br>性病诊疗质控中心                            | 省規范化性病实验室质量控制中心成立于2002年,主要负责物助省卫生计生委开展广东省性病实验室规范化建设的技术指导、培训、评审、室间质评及质量管理工作,按照《广东省性病实验室管理工作规范(2012年版))     4 = 220000405     广东省性病实验室管理工作规范(2012年版))     4 = 22015年12月全省19个市387家性病实验室通过了规                                                                                                    |                                                                                             |
| <b> 上州 天牧 主灰 江中で</b><br>>>More<br>通約挂号 を家介绍 交通指南               | 范化性病实验室评审,建成了完善的三级性病检测与员量控制<br>网络。创建了省、地市/县级性病中心实验室,利立了各地区工<br>作示范。成立了省、各地市性病实验室专家小组,依托各当地<br>中心实验室,开展当地各级实验室的规范化建设和评审工作,<br>完善了管理网络。                                                                                                    | 广东省皮肤性病防治中心                                                                                 |
| 中         中         中           官方微信         人才招聘         医保须知 | 性病实验室动态 >>More<br>开展2015年度实验室xxx的通知<br>关于开展 2015年度 实验室XXX的通知, [更<br>多]                                                                                                    | 下载专区         >>More           性病实验室数据管理系统使用说明书         //////////////////////////////////// |

- C. 或直接登陆网站地址,可直接进入**省性病实验室室间质评**用户登录界面: http://lib.gdvdc.com/(S(v3e4ij45hmytdmmkxwjszn2c))/web/login.aspx
- 2. 用户名密码输入:

输入**实验室代码**后按**回车**,系统会自动显示医院名称,然后再输入登录密码,点击【立 即登陆】按钮,进入到室间质评网页界面,如下图所示:

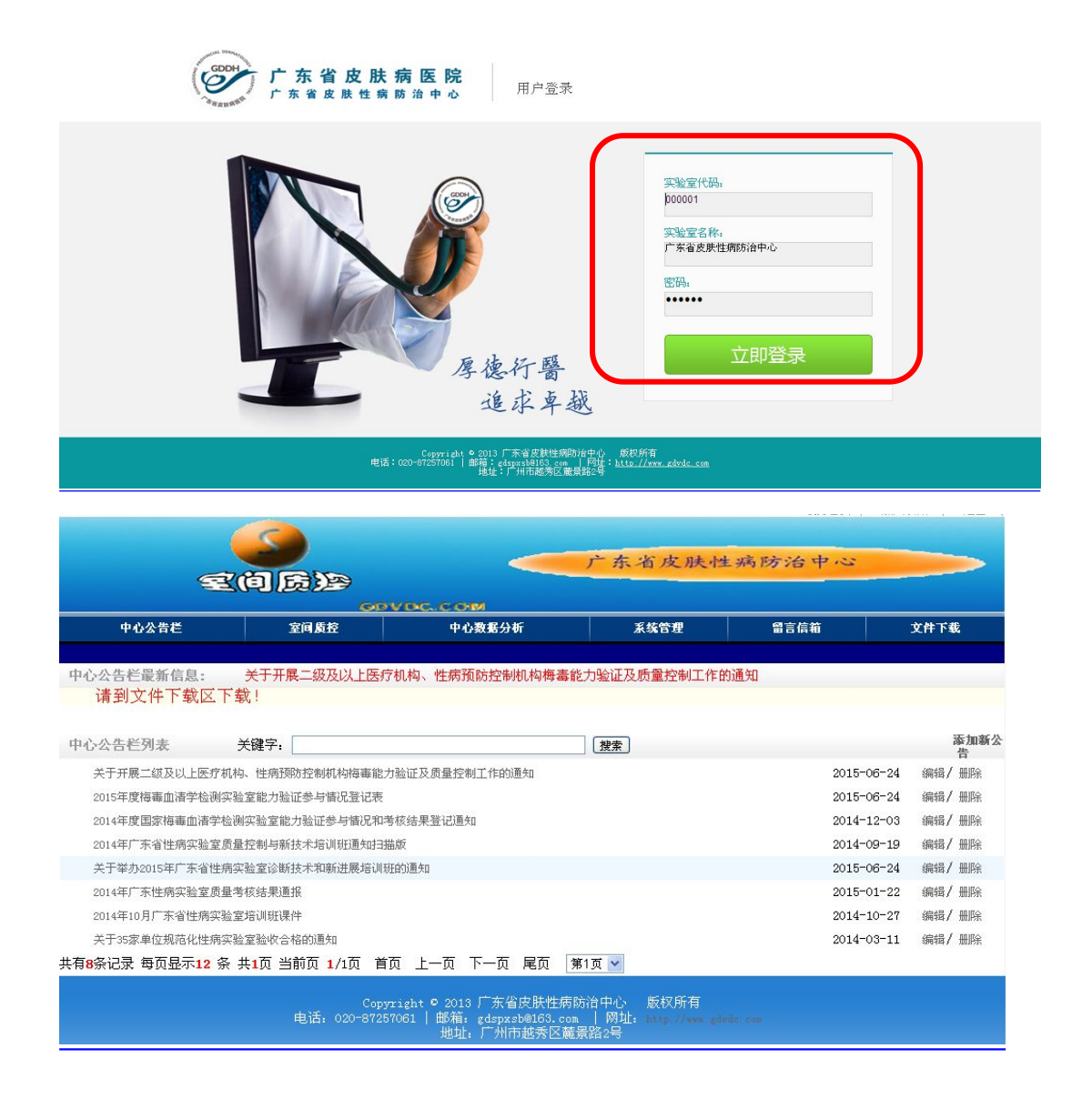

## 3. 质控结果录入:

3.1 输入密码系统验证无误后会打开上报网站首页,首先将鼠标放在网站第二栏【室间质 控】上面,然后下面一栏会显示出来二级目录【质控数据上报】点击进入。

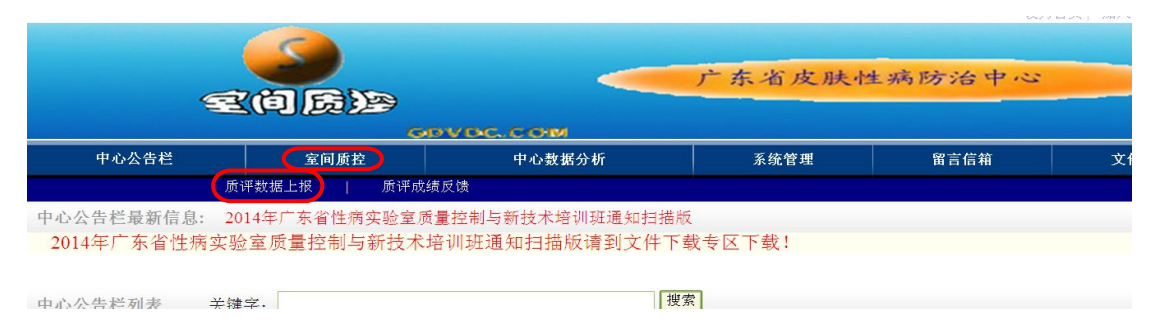

#### 3.2 信息表填写:

点击后系统会打开一个信息表,信息表**第一栏**内容为科室主任(负责人)信息、按照要求填写 后点击【保存】,保存后可以修改。此信息将作为省性病实验室办公室与各性病实验室联系(如 邮寄质评成绩、证书、相关通知等)的重要信息,请务必如实详细填写。(\*表示为必填项目, 只有填写完整才能进行质评结果的上报)

| 9          | (i) Fie        |                          | 广东省皮肤性      | 病防治中心 |      |
|------------|----------------|--------------------------|-------------|-------|------|
| 中心公告栏      | 室间质控           | ✓ Disc., C OHM<br>中心数据分析 | 系统管理        | 留言信箱  | 文件下载 |
| 一.温馨提示: 请任 | 子细填写科室主任(负责人)信 |                          |             |       |      |
| (*)%16:    |                |                          | (*) 作主力():  |       |      |
| 生病实验室级别:   |                | ~                        | (*) 联系电话:   |       |      |
| (*)地址: :   |                |                          | (*) E-mail: |       |      |
|            |                |                          |             |       |      |

3.3 **质控数据上报:** 保存后点击【**质控数据上报**】,系统会打开一个质控数据上报的页面,如 上图所示,选择本次质控批次:201511,点击【刷新】按钮,如下图所示:

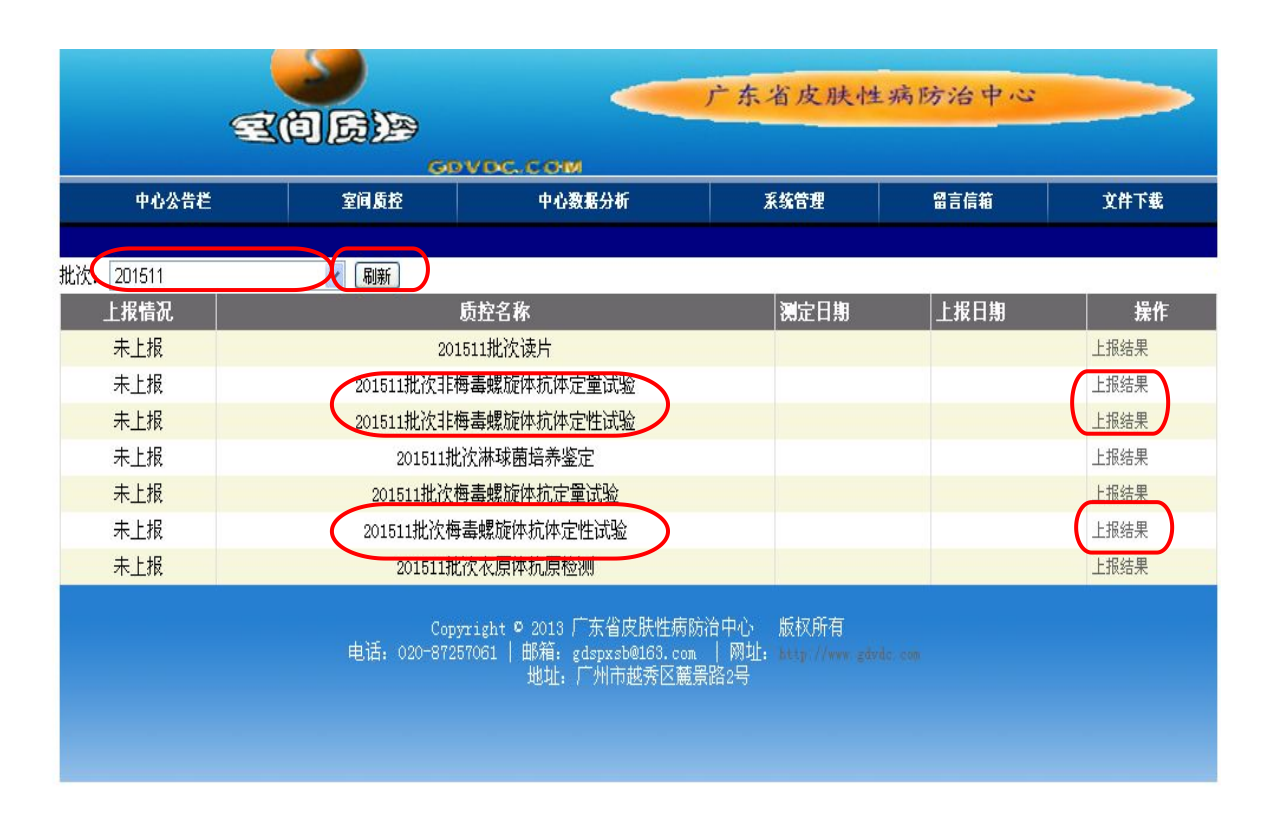

根据质控名称,点击【上报结果】按钮,系统会打开一个质控结果录入表,如下图所示:

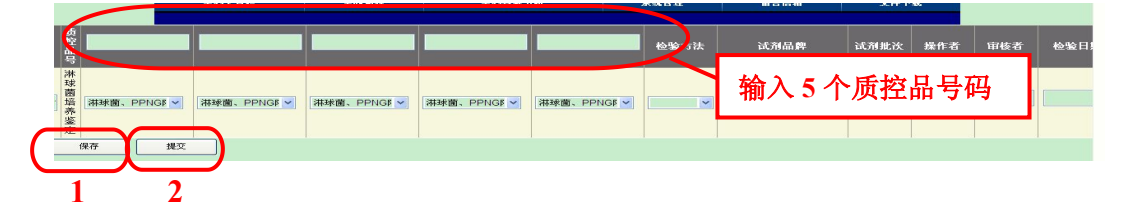

按照要求填写质控结果和相关信息后点击【1.保存】,核对无误后点击【2.提交】,保存后可以 修改,但是提交后则不能再修改(提交时请慎重),系统会自动隐藏保存和提交按钮。注:先保存

# 后提交。

# 4. 质控结果反馈:

4.1 所有结果上报完毕,并提交完成后,质评结束后一个月内可查询本实验室质评成绩。查询方法:将鼠标放在网站第二栏【室间质控】上面,然后下面一栏会显示出来二级目录【质控成绩反馈】点击进入,选择批号,点击【查询报告】,即可查看质评成绩。如下图所示:

A.选择批号: 201511

B. 点击按钮【查询报告】

系统会自动生成一个如下图所示的 JPG 或 PDF 格式的文件。

|             | 2                                    | e a fi |        | -    | 广东省   | 省皮用 | 夫性病防治中心 |      |
|-------------|--------------------------------------|--------|--------|------|-------|-----|---------|------|
| 4           | 中心公告栏                                | 室间质控   | 中心数:   | 居分析  | ¥     | 统管理 | 留言信箱    | 文件下载 |
| 批号)<br>Page | 选择:[201511<br>[ <mark>]] or 1</mark> |        | 室间质评结果 |      |       |     |         |      |
| 活动批次        | :                                    | 实验室:   |        | 实验室  | 编码:   |     |         |      |
| 项目          |                                      |        |        |      |       |     |         |      |
| 质控品号        | 预期结果                                 | 你室结    | 果得分    | 省分均值 | 省分标准差 | SI值 |         |      |
| 项目总评        | ₩A str.                              |        |        |      |       |     |         |      |

### 注意事项:

- 1. 请仔细核对"检测项目"与"样本编号"的正确性,否则您的分析结果将错误。
- 各医疗机构代码见附件3,网站登录初始密码为"实验室代码";请牢记实验室代码和密码, 新增实验室成功登录后要及时修改密码。